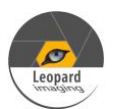

AR0234CS-GMSL2-STEREO-R35.5.0-AGX-ORIN\_20240329\_Driver\_Guide

\* Copyright (c) 2024, Leopard Imaging Inc. All Rights Reserved. Overview

This driver is designed for LI-AR0234CS-GMSL-STEREO (Hawk) camera kit with Nvidia Jetson AGX Orin Developer kit.

This driver supports up to two LI-AR0234CS-GMSL2-STEREO cameras.

This driver supports 1920x1200@60fps.

This driver is based on R35.5.0 (Jetpack 5.1.3)

| Download link                                 |                                                |
|-----------------------------------------------|------------------------------------------------|
| https://www.dropbox.com/scl/fo/f7nldto73p7122 | v6d479x/h?rlkey=7rlge60ia85xlk5183pt7yjhy&dl=0 |
| Platform                                      | Camera                                         |
| Nvidia Jetson AGX Orin Developer kit          | 1 ~ 2 x LI-AR0234CS-GMSL2-STEREO               |
|                                               | camera(s)                                      |
| Cable                                         | Adapter/Carrier Board                          |
| 1 x 4-in-1 Fakra cable                        | 1x E3653-A03                                   |
| (PN: LI-FCB-4T1-SS-2M-NP-T1)                  | 1 x LI-JTX1-SUB-ADPT                           |
| (PN: LI-FCB-411-SS-2M-NP-11)                  | I X LI-JIXI-SUB-ADPI                           |

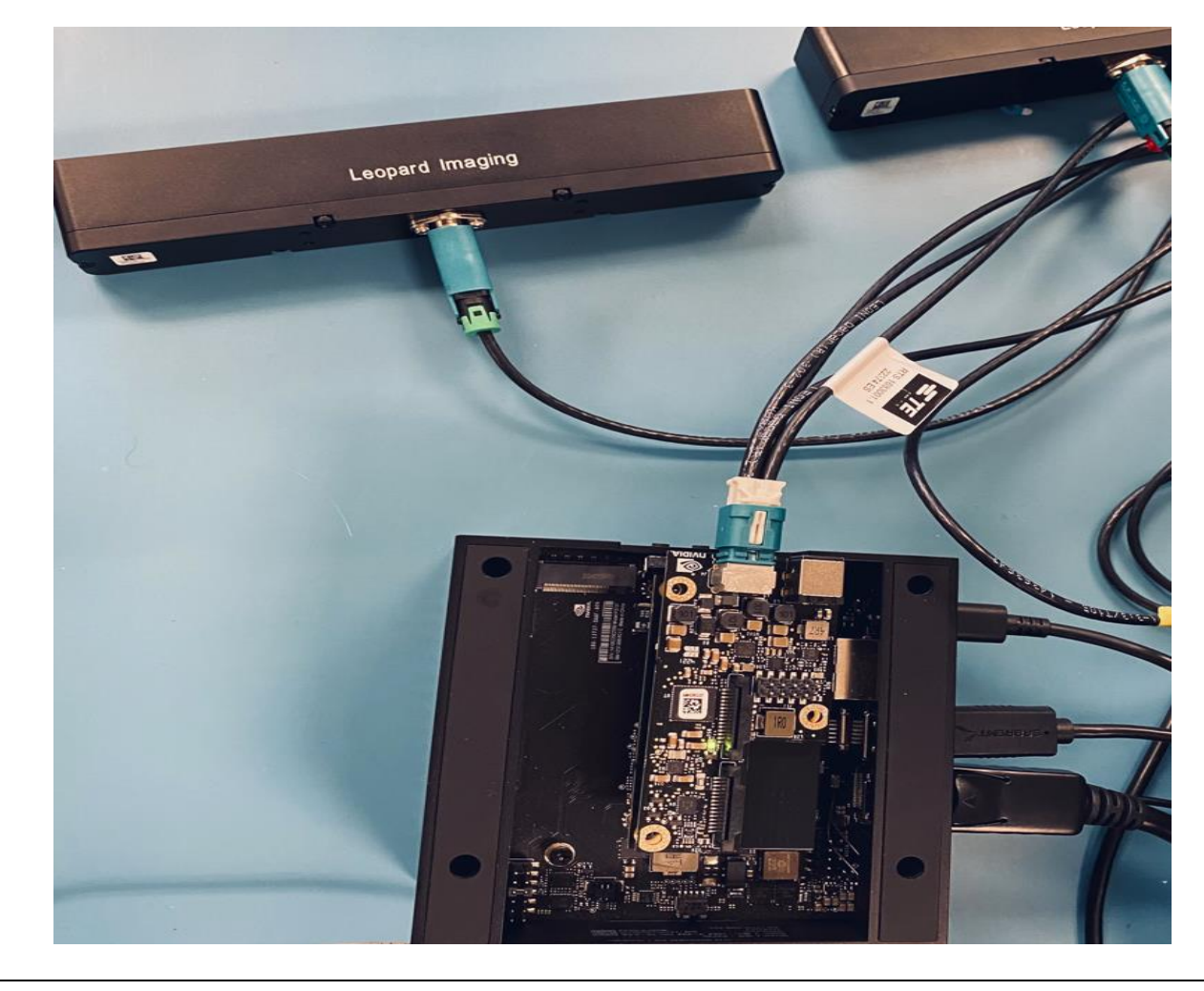

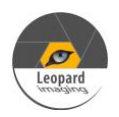

| Revision                                                             |  | SVN version | Release Date | Author      | Tested by |              |
|----------------------------------------------------------------------|--|-------------|--------------|-------------|-----------|--------------|
| 2024_03_29                                                           |  |             | 03/29/2023   | Xixian Xing |           |              |
| Updates                                                              |  |             |              |             |           |              |
| Revision                                                             |  |             | Description  |             |           | Release Date |
| 2023_10_19         First Release based on R35.4.1         10/19/2023 |  |             |              | 10/19/2023  |           |              |
| 2024_03_29         Update the driver to R35.5.0         03/29/2024   |  |             | 03/29/2024   |             |           |              |
| Known bugs                                                           |  |             |              |             |           |              |
|                                                                      |  |             |              |             |           |              |
|                                                                      |  |             |              |             |           |              |
|                                                                      |  |             |              |             |           |              |

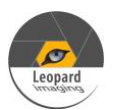

### Setup Procedure 1/2

### Hardware:

- 1. Nvidia Jetson AGX Orin Developer Kit x 1
- 2. E3653-A03 x 1
- 3. LI-JTX1-SUB-ADPT x 1
- 4. LI-AR0234CS-GMSL2-STEREO x  $1 \sim 2$
- 5. 4-in-1 Fakra cable x 1 (LI-FCB-4T1-SS-2M-NP-T1 cable is included in E3653-A03 adapter order)
- 6. USB 3.0 Type-C cable x 1 (for flashing OS image)
- 7. Monitor with HDMI cable x 1
- 8. Keyboard and Mouse (with USB hub) x 1

Note: You don't have to connect all two cameras. One camera (on port1) works too.

#### **Driver installation:**

1. Download the R35.5.0 OS Image (from link below) to your Ubuntu OS on Intel x64 Host PC (we are using Ubuntu 20.04/18.04; virtual machine is fine) and follow the l4t\_quick\_start\_guide to install the Jetpack to Orin.

R35.5.0 OS Image:

https://www.dropbox.com/scl/fo/xjf55q5twhc3bag494qti/h?rlkey=styaguzbmt9g45byuoq9vflau&dl=0

2. Use the sudo command to copy the tegra234-p3701-0000-p3737-0000.dtb to the /boot/dtb/kernel\_tegra234-p3701-0000-p3737-0000.dtb in your Orin platform, and use the sudo command again to copy the tegra194-p2888-0001-p2822-0000.dtb to the boot/dtb/kernel\_tegra194-p2888-0001-p2822-0000.dtb such as the following: sudo cp tegra234-p3701-0000-p3737-0000.dtb /boot/dtb/kernel\_tegra234-p3701-0000-p3737-0000.dtb sudo cp tegra194-p2888-0001-p2822-0000.dtb /boot/dtb/kernel\_tegra194-p2888-0001-p2822-0000.dtb sudo cp tegra194-p2888-0001-p2822-0000.dtb /boot/dtb/kernel\_tegra194-p2888-0001-p2822-0000.dtb sudo cp tegra194-p2888-0001-p2822-0000.dtb /boot/dtb/kernel\_tegra194-p2888-0001-p2822-0000.dtb sudo cp tegra194-p2888-0001-p2822-0000.dtb /boot/dtb/kernel\_tegra194-p2888-0001-p2822-0000.dtb /boot/dtb/kernel\_tegra194-p2888-0001-p2822-0000.dtb sudo cp tegra194-p2888-0001-p2822-0000.dtb /boot/dtb/kernel\_tegra194-p2888-0001-p2822-0000.dtb /boot/dtb/kernel\_tegra194-p2888-0001-p2822-0000.dtb /boot/dtb/kernel\_tegra194-p2888-0001-p2822-0000.dtb /boot/dtb/kernel\_tegra194-p2888-0001-p2822-0000.dtb

Note: If the AGX Orin Devkit is 64GB version, please use below two commands to install driver.

 $sudo \ cp \ tegra 234 - p3701 - 0000 - p3737 - 0000. dtb \ /boot/dtb / kernel \ tegra 234 - p3701 - 000 \ 5 - p3737 - 0000. dtb \ sudo \ cp \ tegra 194 - p2888 - 0001 - p2822 - 0000. dtb \ /boot/dtb / kernel \ tegra 194 - p2888 - 0001 - p2822 - 0000. dtb \ /boot/dtb / kernel \ tegra 194 - p2888 - 0001 - p2822 - 0000 \ dtb \ /boot/dtb / kernel \ tegra 194 - p2888 - 0001 - p2822 - 0000 \ dtb \ /boot/dtb / kernel \ tegra 194 - p2888 - 0001 - p2822 - 0000 \ dtb \ /boot/dtb / kernel \ tegra 194 - p2888 - 0001 - p2822 - 0000 \ dtb \ /boot/dtb / kernel \ tegra 194 - p2888 - 0001 - p2822 - 0000 \ dtb \ /boot/dtb / kernel \ tegra 194 - p2888 - 0001 - p2822 - 0000 \ dtb \ /boot/dtb / kernel \ tegra 194 - p2888 - 0001 - p2822 - 0000 \ dtb \ /boot/dtb / kernel \ dtb \ /boot/dtb / kernel \ dtb \ /boot/dtb / kernel \ dtb \$ 

3. Open a terminal and then use the commands below to remove the existing \*. ko files (max96712.ko and nv\_ar0234.ko) from the "/lib/modules/5.10.120-tegra/kernel/drivers/media/i2c/" directory first.

sudo rm /lib/modules/5.10.192-tegra/kernel/drivers/media/i2c/max96712.ko sudo rm /lib/modules/5.10.192-tegra/kernel/drivers/media/i2c/nv\_ar0234.ko sudo rm /lib/modules/5.10.192-tegra/kernel/drivers/iio/imu/bmi088/bmi088.ko

4. Reboot AGX Orin, and then open a terminal and then perform the below commands. sudo insmod max96712.ko sudo insmod nv\_ar0234.ko sudo insmod bmi088.ko

#### Note:

 The max96712.ko, nv-ar0234.ko, & bmi088.ko files are included in downloaded Driver's "Binaries" folder.
 If you restart the Orin system, you must repeat these 3 commands again before using Argus Software, Gstreamer, or other camera capture applications to stream video images.

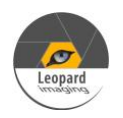

| Setup Procedure 2/2                                                                                                    |
|----------------------------------------------------------------------------------------------------|
| 5. Then execute the command below to get live video images output.<br>nvgstcapture-1.0<br>Note:<br>Make sure the first camera is connected to Port 1,<br>then the second camera connected to Port 2, and so on.                                                                                                    |
| <ul> <li>6. Use Ctrl+C to close the video and then copy "camera_overrides.isp" from you downloaded driver's "Binaries" directory to /var/nvidia/nvcam/settings directory and then use root (sudo) commands to change the file permission and its ownership such as the following:</li> <li>sudo cp camera_overrides.isp /var/nvidia/nvcam/settings/</li> <li>sudo chmod 664 /var/nvidia/nvcam/settings/camera_overrides.isp</li> <li>sudo chown root:root /var/nvidia/nvcam/settings/camera_overrides.isp</li> </ul> |
| nvidia@nvidia-desktop:~/Downloads\$ sudo cp camera_overrides.isp /var/nvidia/nvca<br>m/settings/<br>nvidia@nvidia-desktop:~/Downloads\$ sudo chmod 664 /var/nvidia/nvcam/settings/cam<br>era_overrides.isp<br>nvidia@nvidia-desktop:~/Downloads\$ sudo chown root:root /var/nvidia/nvcam/settin<br>gs/camera_overrides.isp<br>nvidia@nvidia-desktop:~/Downloads\$                                                                                                    |
| 7. Try "nvgstcapture-1.0" again. You should be able to see the image with better image quality nvgstcapture-1.0                                                                                                    |

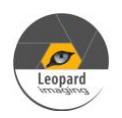

### Run Camera

1. Argus software

Download the Multimedia package from the Dropbox link below and then copy it to the Orin system. https://www.dropbox.com/scl/fi/51kjxlwtiqbxtto8vjgpb/Jetson\_Multimedia\_API\_R35.5.0\_aarch64.tbz2?rlkey=xb511wv7d32rfjdbnw75qz2o3&dl=0

Open a terminal, do sudo apt-get update sudo apt-get install cmake build-essential pkg-config libx11-dev libgtk-3-dev libexpat1-dev libjpeg-dev libgstreamer1.0-dev

Uncompress the downloaded zip file and then untar the file. tar xpf Jetson Multimedia API R35.5.0 aarch64.tbz2

Under usr/src/jetson\_multimedia\_api/argus/cmake (cd usr/src/jetson\_multimedia\_api/argus/cmake), do the following: cmake ..

make sudo make install Do "argus camera --device=0"

2. Gstreamer

gst-launch-1.0 nvarguscamerasrc sensor-id=0 ! 'video/x-raw(memory:NVMM), width=(int)1920, height=(int)1200, framerate=30/1' ! nvvidconv flip-method=0 ! 'video/x-raw, format=(string)I420' ! xvimagesink -e

3. v4l2-ctl capture raw

v4l2-ctl -V --set-fmt-video=width=1920,height=1200,pixelformat=RG10 --set-ctrl bypass\_mode=0 --stream-mmap --stream-count=1 --stream-to=ar0234cs.raw -d /dev/video0

Important Note:

 The 0 can be changed to 1 ~ 3 to use other lens or/and cameras. Video #0 is the left lens of the first Hawk camera. Video #1 is the right lens of the first Hawk camera. Video #2 is the left lens of the second Hawk camera. Video #3 is the right lens of the second Hawk Camera.

 Please use the below commands to install v4l2 if it has not been installed to the Orin system before. sudo apt-get update sudo apt-get install v4l-utils

 If you rebooted Orin platform, you must re-issue the following commands in the .ko file directory: sudo insmod max96712.ko sudo insmod nv\_ar0234.ko sudo insmod bmi088.ko

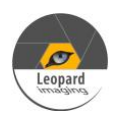

## Note 1/2

1. Note: If you would like to install Jetpack 5.1.3 but don't want to re-flash the whole OS image, you can uncheck the Jetson OS and install the Jetson SDK components only.

| STEP 01                | JETPACK 4.3 LINUX FOR JETSON NANO                                   |                              | Expand all        |
|------------------------|---------------------------------------------------------------------|------------------------------|-------------------|
| DEVELOPMENT            | ✓ HOST COMPONENTS                                                   | DOWNLOAD SIZE                | STATUS            |
|                        | > CUDA                                                              | 1,886 MB                     |                   |
|                        | > Computer Vision                                                   | 148.0 MB                     |                   |
| STEP 02                | > Developer Tools                                                   | 407.8 MB                     |                   |
| DETAILS<br>AND LICENSE |                                                                     | DOWNLOAD SIZE                | STATUS            |
|                        | ✓ □ Jetson 05                                                       |                              |                   |
| STED 03                | JetSon OS image                                                     |                              |                   |
|                        | > Flash Jetson OS                                                   |                              |                   |
|                        | ✓ ✓ Jetson SDK Components                                           | 957.0 MD                     |                   |
|                        |                                                                     | 992.6 MB                     |                   |
|                        | Computer Vision                                                     | 140.0 MB                     |                   |
|                        | NVIDIA Container Runtime                                            | 1.1 MB                       |                   |
|                        |                                                                     |                              |                   |
|                        |                                                                     |                              |                   |
|                        | Download folder- /home/simon/Downloads/nvidia/adkm_downloads        | change [5GB required]        |                   |
|                        | Tarnet HW image folder: /home/simon/nvidia/nvidia edk               | change (0GB required)        |                   |
|                        |                                                                     |                              |                   |
|                        | I accept the terms and conditions of the <u>license agreements.</u> | Download now. Install later. | C BACK TO STEP OF |
|                        |                                                                     |                              |                   |

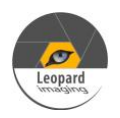

| N + 2/2                                                                                                    |
|----------------------------------------------------------------------------------------------------|
| Note 2/2                                                                                                    |
| 2. Compile the driver                                                                                                    |
| If you would like to recompile the driver, please follow the below steps.                                                                                           |
| Download the driver code and Tool chain from Dropbox links below.                                                                                                   |
| Kernel Code: <u>https://www.dropbox.com/scl/fi/223jc02ed1b59v110oc1d/kernel_srcR35.5.0.tbz2?rlkey=irw6p2qpuhaf19rra79xcpw29&amp;dl=0</u>                            |
| GCC ToolChain: <u>https://www.dropbox.com/s/co7inyf8wbt8nlh/aarch64glibcstable-final.tar.gz?dl=0</u>                                                                |
|                                                                                                    |
| Compile the kernel under 64-bit Ubuntu OS on Intel x64 PC. (Virtual machine is fine. We are using                                                                   |
| Ubuntu 20.04/18.04)                                                                                                    |
| 1) Copy compile tool "aarch64glibcstable-final.tar.gz" to "/opt", and then unzip it there:                                                                          |
| sudo tar xpf arrch64glibcstable-final.tar.gz                                                                                                    |
|                                                                                                    |
| 2) Copy "kernel src R35.5.0.tbz2" and the two patch files (do not use sudo command to copy here)                                                                    |
| to a newly created directory called "project" under "~/Downloads" (for example: cd ~/Downloads.                                                                     |
| mkdir project, cd project) and then do the following                                                                                                    |
| tar xyfn kernel src. R35 5.0 thz?                                                                                                    |
| sudo chown -R $\leq user$ name> kernel                                                                                                    |
| sudo chown -R <user_name> hardware</user_name>                                                                                                    |
| Note: <user_name> is the user name of your Ubuntu OS</user_name>                                                                                                    |
| For example: sude chown, P leonard kernel                                                                                                    |
| For example, sudo chown -K leopard Kerner                                                                                                    |
| 2) Apply the software notabilities as shown below.                                                                                                    |
| 5) Apply the software patch lines as shown below:<br>$1 \leq 1 \leq 1 \leq 1 \leq 20244$ , had been lower $0(712, 25, 4.1)$ . Notice $0 \leq 20240220$ , the note b |
| patch $-p_1 < ar_{0234}$ dual nawk gmsi2 max96/12_55.4.1 X avier Orin 20240329 dtos.patch                                                                           |
| patch -p1 < ar0234_dual_hawk_gms12_max96/12_35.4.1_Xavier_Orin_20240329_kernel.patch                                                                                |
| 4) To install the tool in the kernel src thz? file extracted directory execute below commands:                                                                      |
| 4) To instan the tool in the kerner_ste.tozz the extracted directory, execute below commands.                                                                       |
| sudo apt-get install lice                                                                                                    |
| sudo api-get install oison                                                                                                    |
| sudo apt-get install openssi                                                                                                    |
| sudo apt-get install libssl-dev                                                                                                    |
| 5) To conveile in the bound, are her? file entropy of dimensions and encounter the following common dev                                                             |
| 5) To compile in the kernel_src.bl22 file extracted directory and execute the following commands:                                                                   |
| export CROSS_COMPILE_AARCH64_PATH=/opt/bin/aarch64-buildroot-linux-gnu-                                                                                             |
| export CROSS_COMPILE_AARCH64_PATH=/opt                                                                                                    |
| ./nvbuild.sh -o \$PWD/kernel_out/                                                                                                    |
| Note: /opt / is the installation path where the compiler is decompressed.                                                                                           |
|                                                                                                    |
| b) to check the important compiled result files for this camera driver:                                                                                             |
| Note: Assumed the previous kernel_src.tbz2 extracted and recompiled under "~/Downloads/project".                                                                    |
| Finally, you can get the following files at the following paths from the "~/Downloads/project":                                                                     |
| 1) tegra234-p3701-0000-p3737-0000.dtb under                                                                                                    |
| ~/Downloads/project/kernel_out/arch/arm64/boot/dts/nvidia/tegra234-p3701-0000-p3737-0000.dtb                                                                        |
| 2) tegra194-p2888-0001-p2822-0000.dtb under                                                                                                    |
| ~/Downloads/project/kernel_out/arch/arm64/boot/dts/nvidia/tegra194-p2888-0001-p2822-0000.dtb                                                                        |
| 3) max96712.ko under ~/Downloads/project/kernel_out/drivers/media/i2c/max96712.ko                                                                                   |
| 4) nv_ar0234.ko under ~/Downloads/project/kernel_out/drivers/media/i2c/nv_ar0234.ko                                                                                 |
| 5) bmi088.ko under ~/Downloads/project/kernel_out/drivers/media/i2c/bmi088.ko                                                                                       |

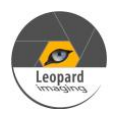

# IMU support

```
1. How to access imu data in driver
   Note: Enter root password mode (sudo su -) before issuing the following Linux commands.
Acc:
   cd /sys/devices/platform/3180000.i2c/i2c-2/i2c-30/30-0069/iio:device0
   cd scan elements
   echo 1 > in accel x en
   echo 1 > in accel y en
   echo 1 > in accel z en
   echo 1 > in timestamp en
   cd ../buffer
   echo 1 > enable
   cd ..
    cat in accel x raw
    cat in accel y raw
    cat in accel y raw
geo :
   cd /sys/devices/platform/3180000.i2c/i2c-2/i2c-30/30-0069/iio:device1
   cd scan elements
   echo 1 >in_anglvel_x_en
   echo 1 >in anglvel y en
   echo 1 > in anglvel z en
   echo 1 > in timestamp en
   cd ../buffer
   echo 1 > enable
   cd ..
   cat in anglvel x raw
   cat in anglvel y raw
   cat in anglvel y raw
```

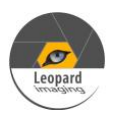

### AR0234CS-GMSL2-STEREO-R35.5.0-AGX-ORIN\_20240329\_Driver\_Guide

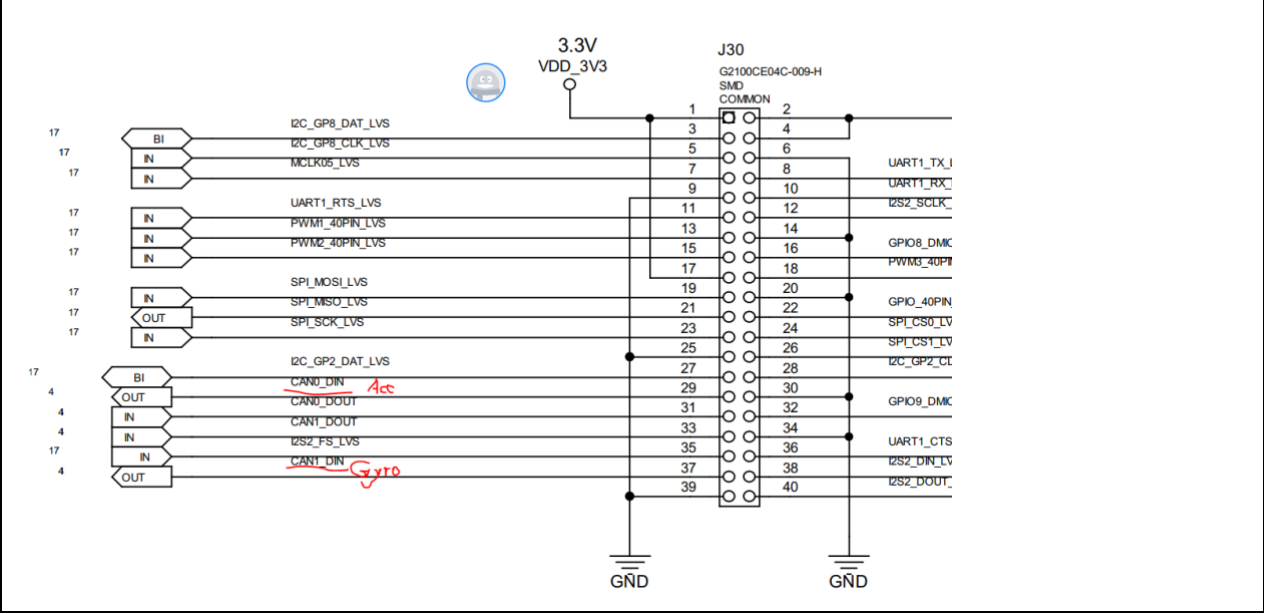

Figure 1: IMU used pins in jetson AGX Orin's pinout header is shown in this picture.

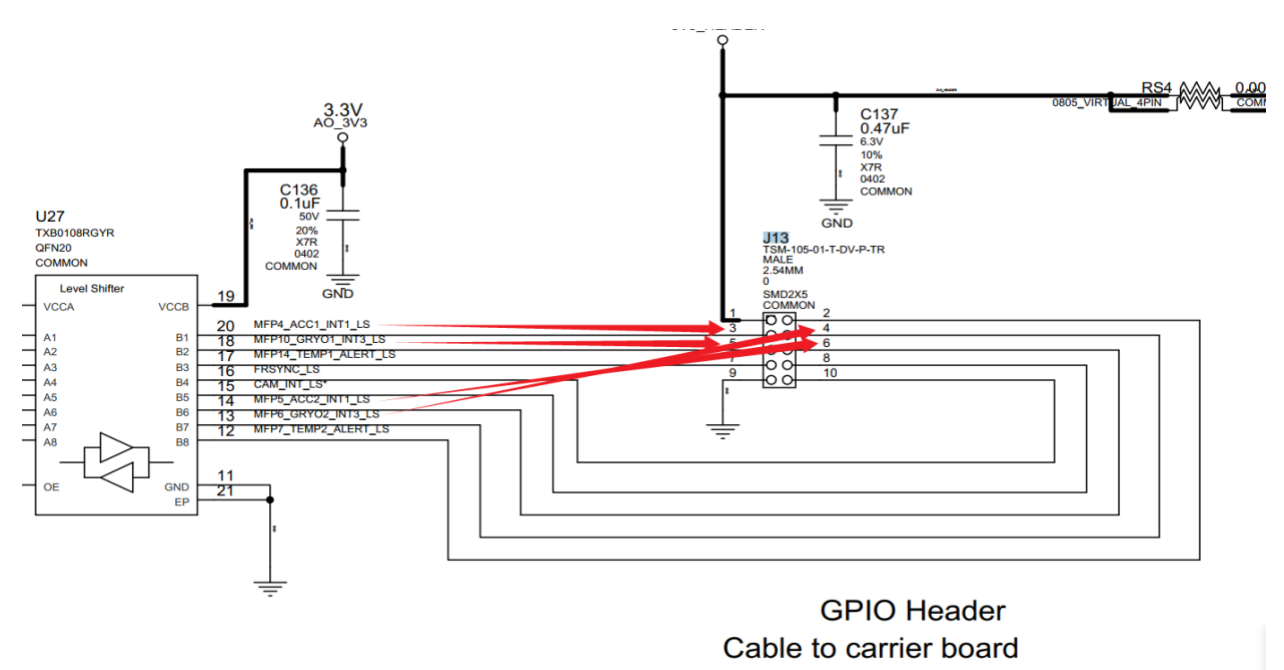

Figure 2: IMU used pins in E3653-A03 adapter board's J13 header is shown in this picture.

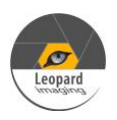

AR0234CS-GMSL2-STEREO-R35.5.0-AGX-ORIN\_20240329\_Driver\_Guide

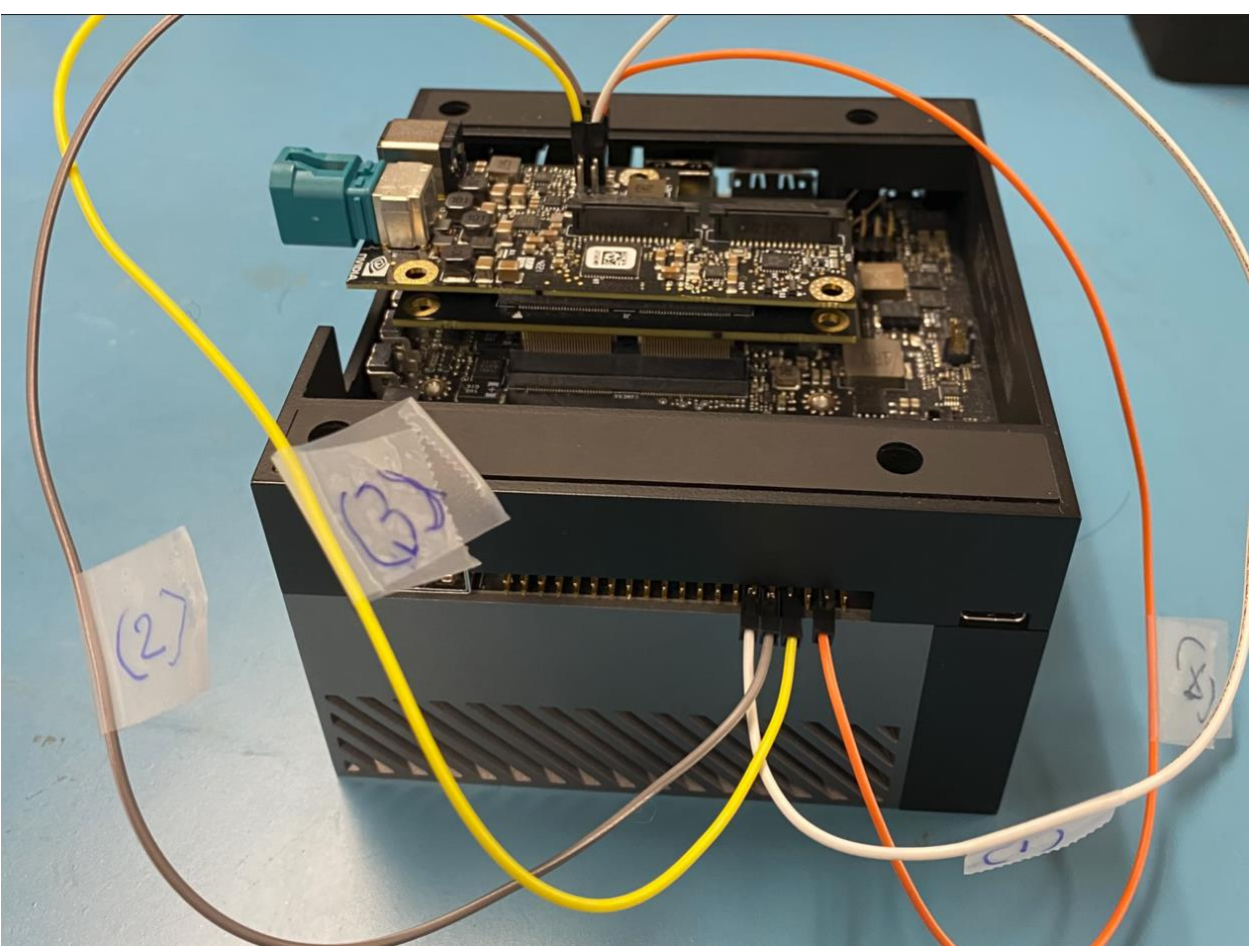

Figure 3: This picture shows the physical IMU test wire connections on the Jetson AGX Orin system with E3653-A03 adapter board.

The detailed explanation for wire 1, 2, 3, 4 connections are described in the following image (Figure 4).

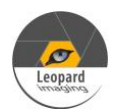

Connect wires from E3653 header to the 40 pin header on Jetson AGX Orin system as the following:

Wire\_4: From Pin 3 (MFP4\_ACC1\_INT1\_LS) from J13 header of E2653-A3 to pin 37 (CAN1\_DIN) of Orin's 40-pin header Wire\_3: From Pin 6 (MFP5\_ACC2\_INT1\_LS) from J13 header of E2653-A3 to pin 33 (CAN1\_DOUT) of Orin's 40-pin header Wire\_2: From Pin 4 (MFP6\_GRY02\_INT3\_LS) from J13 header of E2653-A3 to pin 31 (CAN0\_DOUT) of Orin's 40-pin header Wire\_1: From Pin 5 (MFP10\_GRY01\_INT3\_LS) from J13 header of E2653-A3 to pin 29 (CAN0\_DIN) of Orin's 40-pin header

Note:

(A) Details about J13 header of E3653-A3 adapter on Orin system:

```
J13 header from E3653-A3 adapter with 4x1 cable connector on the left.
Pinouts of E2653-A3 with the top view and 4x1 cable on the left side direction:
         2,1
(Wire_2) 4 , 3 (Wire_4)
(Wire_3) 6 , 5 (Wire_1)
        7,7
         10, 9
Note: Pin 1 of E3653-A3 is VCC 3.3 V
      Pin 9 of E3653-A3 is GND.
Required connections:
     Pin 3 of E3653-A3 is MFP4 ACC1 INT1 LS
      Pin 5 of E3653-A3 is MFP10_GRY01_INT3_LS
      Pin 4 of E3653-A3 is MFP6_GRY02_INT3_LS
      PIN 6 of E3653-A3 is MFP5_ACC2_INT1_LS
(B) Details about 40 pin header on Orin:
The 40-pin header for Jetson AGX Orin system can be found from the following web link:
https://developer.nvidia.com/embedded/learn/jetson-agx-orin-devkit-user-guide/developer_kit_layout.html
From 40 pin header on Orin: Viewing from two USB connector on lef side and one USB connector on right side of this header
2,4,6,8,10,12,14,16,18,20,22,24,26,28,30,32,34,36,38,40
1,3,5,7, 9,11,13,15,17,19,21,23,25,27,29,31,33,35,37,39
Note: Pin 1 of Orin's 40 pin header is 3.3 V
     Pin 39 of Orin's is GND.
Required connections:
      Pin 37 of Orin's 40 pin is CAN1_DIN
      Pin 33 of Orin's 40 pin is CAN1_DOUT
      Pin 31 of Orin's 40 pin is CAN0_DOUT
      PIN 29 of Orin's 40 pin is CAN0_DIN
```

Figure 4: Above picture shows the details of the wire connections for IMU test on Jetson AGX Orin system with E3653-A03 adapter board,

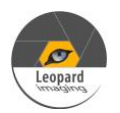

## 3D Depth Support

The two LI-AR0234CS-STEREO-GMSL2-30 camera can also stream mono color 3-D Depth images as in using the "vpi\_demo\_stereo" application.

Note 1:

Make sure the following commands are issued before in Orin system without power cycle.

sudo insmod max96712.ko sudo insmod nv\_ar0234.ko sudo insmod bmi088.ko

Note 2:

We assumed that you already installed "HOST COMPONETS" that contains the "Computer Vision" (VPI components) from Note <sup>1</sup>/<sub>2</sub> section of this driver.

First install the "vpi\_demo" samples using the following Linux commands:

cd /opt/nvidia/vpi2/bin ./run\_demo.sh ./vpi\_install\_samples.sh ~/Downloads/

Note: If there is any pop-up dialog window that shows additional installation files are needed, please write them down on a piece paper and then install them as guided.

Next, from the :/opt/nvidia/vpi2/bin" directory in Orin system, issue the following Linux command to launch Nvidia's vpi\_demo\_stereo application window.

cd /opt/nvidia/vpi2/bin ./vpi\_demo\_stereo

Finally, select the menu option "File" -> "Open" and choose "HAWK1" and then "HAWK2" to display the 3D depth images that are captured from the two LI-AR0234CS-STEREO-GMSL2-30 cameras as shown in figure 5 and 6.

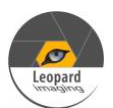

AR0234CS-GMSL2-STEREO-R35.5.0-AGX-ORIN 20240329 Driver Guide

| File View Window | About                                                                                                    |
|------------------|----------------------------------------------------------------------------------------------------|
| Input: Rectified | Backend: CUDA Output: Stereo Disparity                                                                                                    |
|                  | Open Video Source 🛛 😣                                                                                                    |
|                  | Camera Video file   Device: HAWK1   HAWK2   vi-output, ar0234 30-0018   Resolut   vi-output, ar0234 30-0010   Frame r   vi-output, ar0234 31-0018   vi-output, ar0234 31-0018 |
|                  | Calibration:Cancel Open <                                                                                                    |
|                  |                                                                                                    |
| Status           | pipeElapsed pipeFP                                                                                                    |

Figure 5: The "vpi\_demo\_stereo" application window's selections for using two HAWK1 and HAWK2 cameras to stream 3D depth images from two LI-AR0234CS-STEREO-GMSL2-30 cameras.

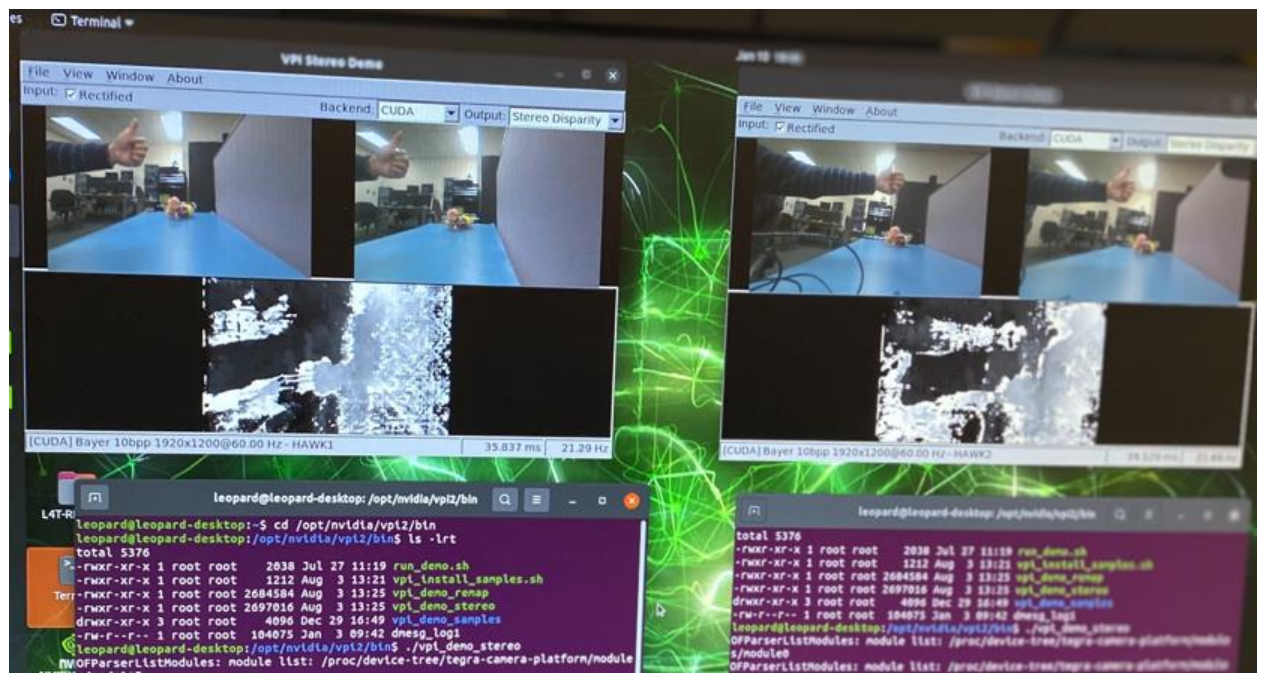

Figure 6: Mono color 3D depth images displayed from two Hawk cameras (LI-AR0234CS-STEREO-GMSL2-30) using the "vpi\_demo\_stereo" application.